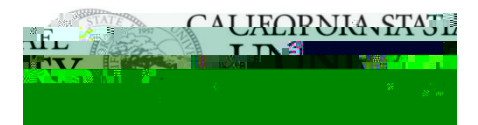

## STEPS FOR IMPORTING EXISITING CATALOG INFORMATION INTO YOUR PROPOSAL

| Before you begin, be certain the correct                    | program type is | checked for t | his proposal    | Select SHARED Program<br>CORE to revise Character<br>requirant<br>s (1999)<br>t                                                                                                    | est)<br>In company<br>In company<br>In company |
|-------------------------------------------------------------|-----------------|---------------|-----------------|----------------------------------------------------------------------------------------------------|------------------------------------------------|
|                                                             |                 |               | <b>F</b>        |                                                                                                    |                                                |
|                                                             |                 | Acalog: 20    | 19-2020 Cal Sta | ate East Bay Catalog (DRA                                                                                                    | FT) 💙                                          |
|                                                             |                 |               | A 11 84         | with the second second | er er by ve a 🚺 🔒                              |
| exact                                                       | Name=           | DO NOT        |                 |                                                                                                    |                                                |
| Filter Programs                                             |                 |               |                 |                                                                                                    |                                                |
| Name = Geography                                            |                 | x             |                 |                                                                                                    |                                                |
|                                                             |                 |               | Exclude.        | nreviously imported its                                                                                                    | me                                             |
| Search Available Curriculum                                 |                 |               | Curriculum      |                                                                                                    |                                                |
|                                                             | Note:           |               |                 |                                                                                                    |                                                |
| (2019-20 Catalog) Revision Request - Concentration or Minor |                 |               |                 |                                                                                                    |                                                |
|                                                             |                 |               | Import          | This Item                                                                                                    |                                                |

PROCEED TO PAGE 2 FOR INSTRUCTIONS ON EDITING MAJOR/DEGREE COURSE REQUIREMENTS.

## STEPS FOR EDITING EXISTING (AND NEW) MAJOR/DEGREE COURSE REQUIREMENTS

skip to step 2 Note:

(2019-20 Catalog) New Course Request

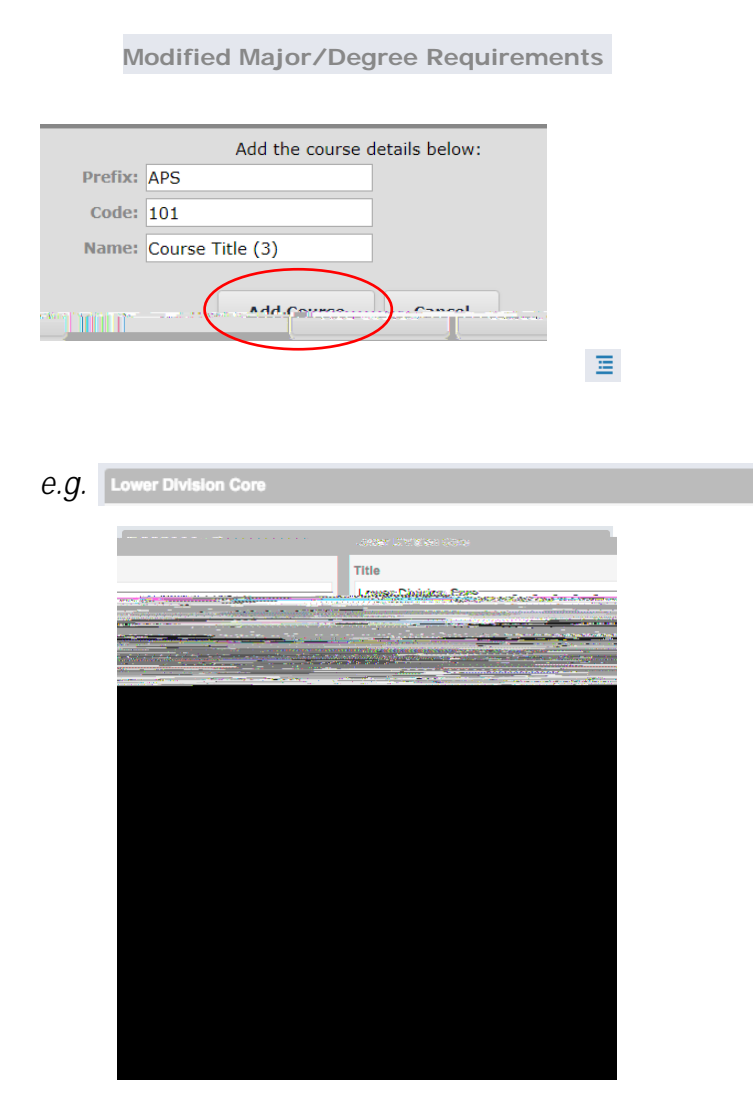

\* You may add courses, Add Courses or custom text Add Custom Text or delete courses X from this section.

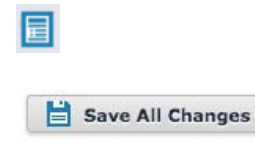

Add Courses